1

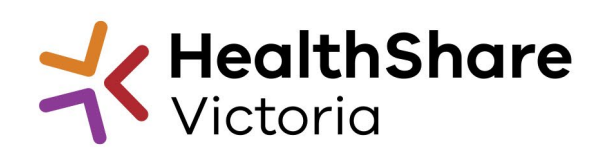

# Using the JAGGAER Advantage Procurement Portal

## **Table of Contents**

| Common terms                                      | 1 |
|---------------------------------------------------|---|
| Support                                           | 2 |
| Step 1 – Login to HSV website                     | 2 |
| Step 2 – Loading the Portal                       | 3 |
| Step 3 – Navigating the Portal                    | 4 |
| Dashboard navigation – left side menu             | 4 |
| Dashboard navigation – centre quick links         | 5 |
| Step 4 – Managing your Organisation on the Portal | 6 |
| Organisation Info - Basic Profile                 | 6 |
| Organisation Info - Extended Profile              | 6 |
| My Categories                                     | 6 |
| Super User                                        | 7 |
| Managing Users                                    | 7 |
| Step 5 – Responding to an RFx (RFQ or RFI)        | 8 |
| Locating an RFQ/RFI                               | 8 |
| Submitting a response                             | 9 |
| Submission issues                                 | 9 |

## **Common terms**

- **JAGGAER –** the company who administers the JAGGAER Advantage Procurement Portal.
- **RFQ –** Request for Quotation.
- **RFI –** Request for Information.
- RFX Includes both RFI and RFQ.
- Buyer The Organisation who issues the Tender and awards the contract(s).
- Seller Suppliers who response to the Tender to sell their goods/services.

Official

## Support

#### Access & HSV website support:

If you are having issues accessing your HSV website login and browsing to the JAGGAER Advantage Procurement Portal, reach out to our Helpdesk team for assistance.

helpdesk@healthsharevic.org.au (03) 9947 3900

#### **Technical Portal support:**

If you need assistance with accessing information within the Portal, reach out to the JAGGAER Helpdesk.

customersupport@jaggaer.com
(02) 8074 8627

## Step 1 – Login to HSV website

1. Login to the HSV website with your email and password at https://healthsharevic.org.au/.

| 10<br> | ×E - LOO N                                            | -                             | 1 |
|--------|-------------------------------------------------------|-------------------------------|---|
| 2      | Sign In Emoil  Password  Forgot your password  Log in | Create a new account Register |   |

2. From the My Dashboard page, browse to access the Procurement Portal.

| HealthShare<br>Victoria           | About Us \vee News \vee Contracts and Tenders \vee Resources \vee Compliance \vee Help Centre 🛛 Contact Us 🗠 COVID-19 \vee | Search Q | Sign Out | My Dashboard |
|-----------------------------------|----------------------------------------------------------------------------------------------------|----------|----------|--------------|
| Jackson Vukovic                   |                                                                                                    |          |          |              |
| MY DASHBOARD   SIGN OUT           | Hello, Jackson                                                                                                    |          |          |              |
| Exemptions 🗸                      |                                                                                                    |          |          |              |
| 🖃 Contracts & Documents 🗸 🗸       | Quick Links                                                                                                    |          |          |              |
| 🙎 Nominations Portal 🗸 🗸 🗸        | ECHO eLearning Centre Impact Reports Procurement Portal                                                                    |          |          |              |
| 🗐 CPO Compliance Portal 🗸 🗸       | Product Information Searchable Index Send Enquiry/Feedback                                                                 |          |          |              |
| Compliance Reports<br>Submissions |                                                                                                    |          |          |              |
| Product Information Library       | VPCS Portal                                                                                                    |          |          |              |
| 🔀 Messages                        |                                                                                                    |          |          |              |

## **Step 2 – Loading the Portal**

1. The JAGGAER Advantage Procurement Portal will open and load in a new browser window and will open access that is specific to your organisation.

| K HealthShare                                                                                     |                                                |                           |                                | For technical support<br>If you are<br>If you are outside of Australia, please ( | t, please contact the Jaggaer<br>a in Australia please call: 02 8<br>lick here) for overseas phone<br>Email: customersupport@jag |
|---------------------------------------------------------------------------------------------------|------------------------------------------------|---------------------------|--------------------------------|----------------------------------------------------------------------------------|----------------------------------------------------------------------------------------------------|
| ain Dashboard                                                                                     |                                                |                           |                                |                                                                                  |                                                                                                    |
| My Running Surveys                                                                                |                                                | .E. 🕫 N                   | New Messages (last 30 days)    | My RFQs with Pending Responses                                                   |                                                                                                    |
| Survey Survey Object Scorecard Title                                                              | Buyer Survey<br>Organisation Deadline          | Last<br>Saved (i) N<br>On | to Unread Messages             | ① No RFQs to display                                                             |                                                                                                    |
| Contract<br>Scorecard HPVC2015-041<br>Catering Supplies - 041 Caterin<br>Supplies - Stope 671 920 | 5. HealthShare 15/02/2021<br>ng Victoria 15:51 |                           |                                |                                                                                  |                                                                                                    |
| RFx Open to All Suppliers                                                                         |                                                |                           | ly RFIs with Pending Responses | C Quick Links                                                                    |                                                                                                    |
| Currently Open                                                                                    | Next Closing Date                              | 0.0                       |                                | - Standard Links                                                                 |                                                                                                    |
| RFI 0                                                                                             |                                                | () N                      | lo RFIs to display             | My Contracts                                                                     |                                                                                                    |
| RFQ 2                                                                                             | 04/03/2021 14:00                               |                           |                                | Projects                                                                         |                                                                                                    |
|                                                                                                   |                                                |                           |                                | My RFIs                                                                          |                                                                                                    |
|                                                                                                   |                                                |                           |                                | My RFQs                                                                          |                                                                                                    |
|                                                                                                   |                                                |                           |                                |                                                                                  |                                                                                                    |
|                                                                                                   |                                                |                           |                                |                                                                                  |                                                                                                    |
|                                                                                                   |                                                |                           |                                |                                                                                  |                                                                                                    |
|                                                                                                   |                                                |                           |                                |                                                                                  |                                                                                                    |
|                                                                                                   |                                                |                           |                                |                                                                                  |                                                                                                    |

## Step 3 – Navigating the Portal

### Dashboard navigation – left side menu

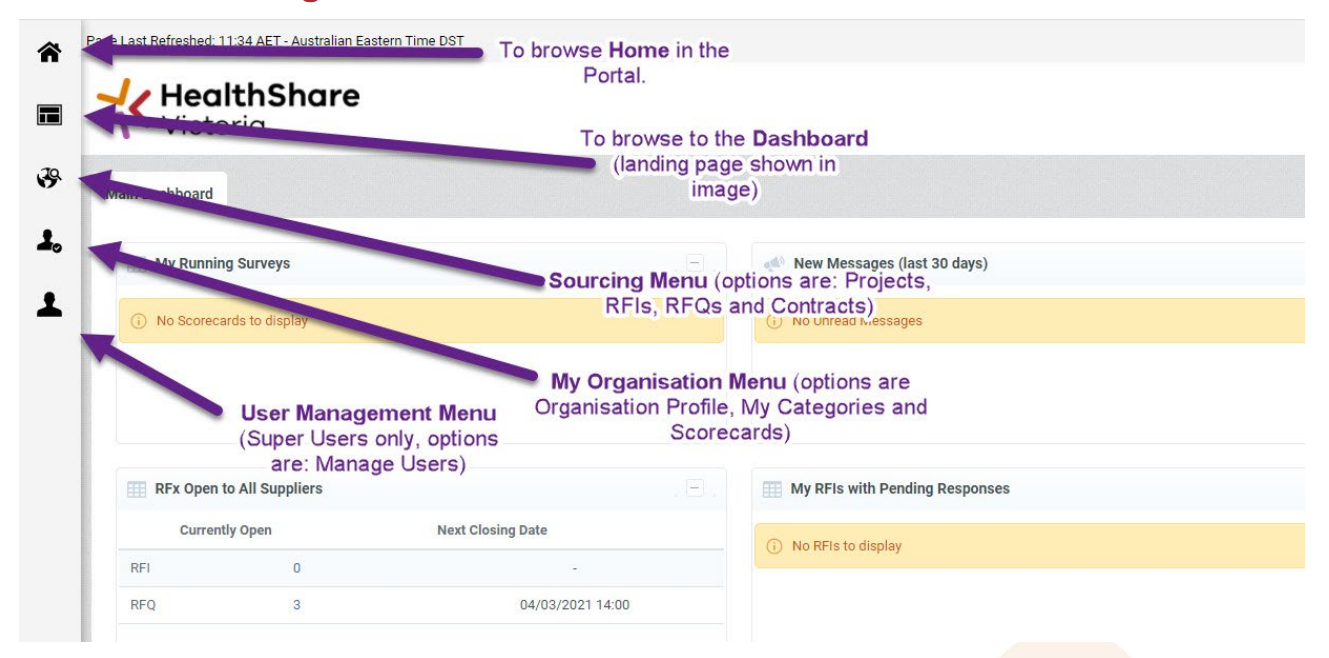

Left hand menu links & areas of the Portal:

#### Dashboard

*Main Dashboard* – to browse through to the Dashboard landing page.

#### Sourcing

*Projects* – the Tenders and Projects that your Organisation has been involved with.

**RFIs** – the RFIs that your Organisation has been involved with.

**RFQs** – the RFQs that your Organisation has been involved with.

Contracts – the successful past and current Contracts that your Organisation has held.

#### **My Organisation**

#### **Organisation Profile**

- **Registration Data** the initial HSV website information for your Organisation.
- *History of Changes* Change Log for your Organisation's account.
- **Basic Profile** the basic information for your Organisation.
- Extended Profile more in-depth information for your Organisation.
- Status Summary summary showing status of Basic and Extended Profile completion for your Organisation.
- **Response** History of your responses within the Portal.

My Categories - a list of product and service categories that you can add to your Organisation's account.

#### Official

#### Scorecards

- In Progress Surveys surveys that are currently open for your active Contract.
- Enterprise Scorecards list of surveys that the Buyer may have for their organisation.
- Contract Scorecards list of surveys for your active Contracts.

### **User Management**

Manage Users

- Users list of all Users in your Organisation (active and deactivated).
- User Roles area not in use, please do not use.
- *Divisions* area not in use, please do not use.
- Default Users set a 'default user' for areas of the Portal.

### **Dashboard navigation – centre quick links**

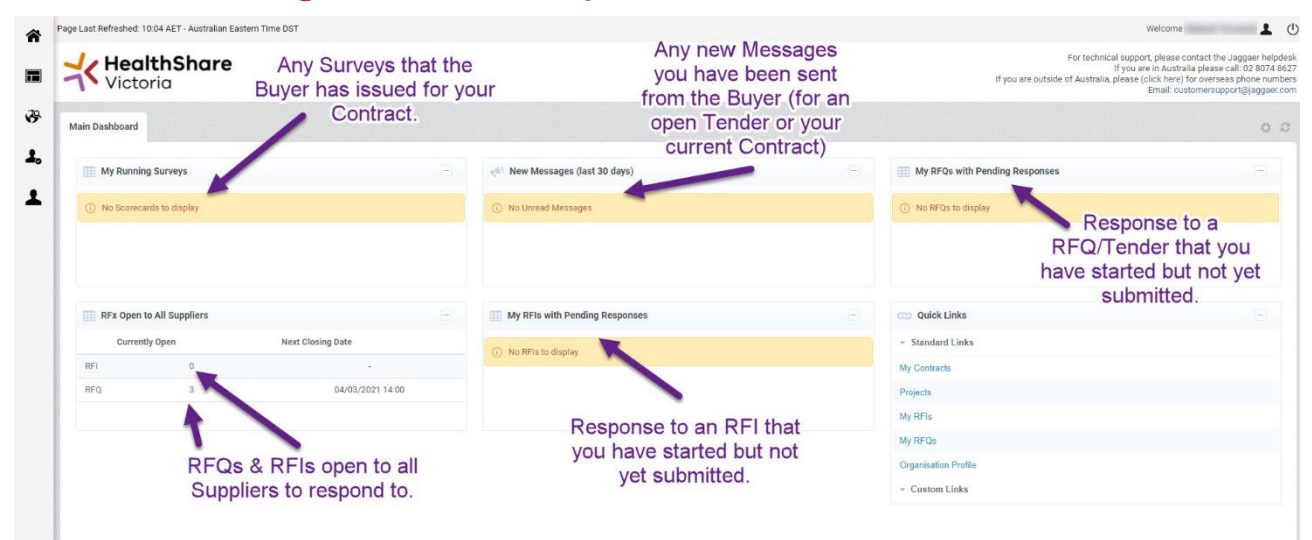

Quick Links (on the bottom right hand side):

### Standard Links

- My Contracts all part and current successful Contracts for your Organisation.
- **Projects** all Tenders and Projects that your Organisation has participated in.
- My RFIs all RFIs that your Organisation has participated in.
- My RFQs all RFQs that your Organisation has participated in.
- Organisation Profile links through to the Basic and Extended Profile areas.

Custom Links - you can add specific links to areas of the Portal for your account.

## **Step 4 – Managing your Organisation on the Portal**

## **Organisation Info - Basic Profile**

After your have registered your Organisation on the HSV website and your account has been activated by the HSV Helpdesk, you can browse to the Procurement Portal and enter in all your organisation's information so you are prepared for upcoming tenders. As part of submitting a response to a tender you must completed the **Basic Profile** and **Extended Profile** sections.

The **Basic Profile** includes information such as:

- Business Trading Name
- Postal address
- Referees etc.

| Here Back to List                                     |                                                                              |                     |
|-------------------------------------------------------|------------------------------------------------------------------------------|---------------------|
| Basic Profile Details:                                | Company_Information                                                          |                     |
| < >                                                   |                                                                              | C) Edit             |
| Company Details<br>Please provide details about the o | Company Operations                                                           |                     |
| Registered Business Name                              | Registered Business Name                                                     |                     |
| Organisation Trading Name                             | • Enter your Organisation's Trading Name                                     | 1786 Toolson Office |
| Company Details                                       | Please provide the organisation's postal address                             |                     |
| Company Details                                       | Please provide your organisation's head office address                       |                     |
| Company Details                                       | Please indicate whether your organisation operates on a multinational level? | No                  |
|                                                       |                                                                              |                     |

## **Organisation Info - Extended Profile**

Following the **Basic Profile**, you can complete the **Extended Profile**, which includes more in-depth information such as:

- Supply chain and operations
- Insurances
- Quality management etc.

Important note: The Super User of your Organisation will receive automatic email notifications as insurance certificates approach their expiry date.

| stration Data     | History of Changes   | Basic Profile | Extended Profile | Status Summary | Response    |                                          |                    |      |
|-------------------|----------------------|---------------|------------------|----------------|-------------|------------------------------------------|--------------------|------|
|                   |                      |               |                  |                |             |                                          |                    |      |
| Title             |                      |               |                  | Supplier       | Data Status | Desciment Evolusi Data (Eirst to Evolus) | Last Madified Data | Ord  |
| The               |                      |               |                  | Mandator       | y Optional  | Document Expiry Date (First to Expire)   | Last Modified Date | orde |
| Additional Contac | ct Details           |               |                  | 0              | ۲           |                                          | 23/12/2019 15:20   | 1    |
| Contract Adminis  | tration and Training |               |                  | 0              | ۲           |                                          | 23/12/2019 15:20   | 2    |
| supply Chain and  | Operations           |               |                  | 0              | 75%         |                                          | 21/03/2018 13:46   | 3    |
| National Product  | Catalogue            |               |                  | 0              |             |                                          | 19/03/2018 14:54   | 4    |
| Quality Managem   | ient                 |               |                  | 0              | 67%         | 31/03/2021                               | 22/04/2020 08:10   | 5    |

## **My Categories**

In preparation and upcoming tenders and to signal to Buyers in the Procurement Portal that your Organisation supplies in certain product or service categories you can create a list of My Categories to add to your Organisation Profile.

The list of categories uses UNSPSC numbers.

|                                 |                                       | and Category        |
|---------------------------------|---------------------------------------|---------------------|
| My Categories                   |                                       |                     |
| Enter Filter (type to start sea | arch) 🗸                               |                     |
| Code                            | Title                                 | Classified On       |
| 1 14100000                      | Paper Materials                       | 27/05/2015 10:54:26 |
| 2 47120000                      | Janitorial equipment                  | 27/05/2015 10:54:26 |
| 3 47130000                      | Cleaning and janitorial supplies      | 27/05/2015 10:54:26 |
| 4 48100000                      | Institutional food services equipment | 27/05/2015 10:54:26 |
| 5 50100000                      | Nuts and seeds                        | 27/05/2015 10:54:26 |
| 6 50110000                      | Meat and poultry products             | 27/05/2015 10:54:26 |

### **Super User**

**Important note:** The first person to register your Organisation on HSV's website will automatically become the **Super User** for both the HSV website and JAGGAER Advantage Procurement Portal. This person is responsible for managing all other user accounts as part of the Organisation as well as user rights, RFQ visibility for users and inducting new users to the Portal.

HSV website – there can be multiple Super Users.

JAGGAER Advantage Procurement Portal – there can only be one Super User at a time.

If you Organisation needs to change who the **Super User** is, please contact the HSV Helpdesk.

### **Managing Users**

The Super User controls the user rights of each Sub User in the Organisation. By default new Sub Users do not have rights to access RFQs or Contracts and this must be granted by the Super User within the User Management area.

To manage the rights of a user, browse to: User Management > Manage Users > Users > select the User who's rights you wish to update > click to open User Rights and update as needed.

### List of Users in your Organisation:

| Users | User Roles          | Divisions  | Default Users |                      |   |                                     |       |  |           |      |  |
|-------|---------------------|------------|---------------|----------------------|---|-------------------------------------|-------|--|-----------|------|--|
|       |                     |            |               |                      |   |                                     |       |  |           |      |  |
| Go    | to Enter at least 3 | characters |               | Filter By: All Users | • | Enter Filter (type to start search) | ~     |  |           |      |  |
|       | Last Name           |            |               | First Name           |   | Division                            | Email |  | Telephone | Role |  |
| 1     | 4                   |            |               |                      |   | Division                            |       |  | n/a       |      |  |
| 2     | 4                   |            |               |                      |   | Division                            |       |  |           |      |  |
| 3     | 4                   |            |               | inese i              |   | Division                            |       |  |           |      |  |
| 4     | 4                   |            |               |                      |   | Division                            |       |  | n/a       |      |  |

Change the User Rights:

| Here Back to List                                                                                     |                                                                                  | Credit            |
|----------------------------------------------------------------------------------------------------|----------------------------------------------------------------------------------|-------------------|
| ✓ User:<br>Division: Division                                                                         |                                                                                  | 🛓 Active          |
| Details                                                                                               |                                                                                  |                   |
| User Details User Rights                                                                              |                                                                                  |                   |
|                                                                                                    |                                                                                  |                   |
| User Rights                                                                                           |                                                                                  |                   |
| User Rights                                                                                           |                                                                                  |                   |
| User Rights                                                                                           |                                                                                  | C Edit RFx Rights |
| User Rights<br>RFx<br>Visibility of RFx Lists                                                         | NO                                                                               | C Edit RFx Rights |
| Visibility of RFx Lists<br>Access RFx Details                                                         | NO<br>NO                                                                         | C Edit RFx Rights |
| Visibility of RFx Lists<br>Access RFx Details<br>Create Response                                      | N0<br>N0<br>N0                                                                   | C Edit RFx Rights |
| Visibility of RFx Lists<br>Access RFx Details<br>Create Response<br>Modify Before Publishing          | No<br>No<br>No<br>No                                                             | C Edit RFx Rights |
| Visibility of RFx Lists Access RFx Details Create Response Modify Before Publishing Modify and Submit | No           No           No           No           No           No           No | C Edit RFx Rights |

### Creating a new User:

To have a new staff member assigned a User account they must register for a login to the HSV website. This will create a HSV website account for them which automatically sets up a JAGGAER Advantage Procurement Portal account as well that is linked to the HSV website account. Access to the Procurement Portal is via single-sign-on function from the HSV website only.

## Step 5 – Responding to an RFx (RFQ or RFI)

## Locating an RFQ/RFI

Buyers can issue an **RFI** and **RFQ** within the Portal asking for responses from Suppliers. Both **RFIs** and **RFQs** are opened and advertised within the **RFX** Open to All Suppliers section of the Dashboard.

|                                                                                | astern Time DST                                          |                                                       |       | Welcome                                                                                                    |
|--------------------------------------------------------------------------------|----------------------------------------------------------|-------------------------------------------------------|-------|----------------------------------------------------------------------------------------------------|
| <b>HealthShare</b><br>Victoria                                                 |                                                          |                                                       |       | For technical support, please co<br>if you are in Australia<br>if you are outside of Australia, please (click here) fo<br>Email: custs |
| Main Dashboard                                                                 | Open RFIs and RFQs are<br>advertised and accessible here |                                                       |       |                                                                                                    |
| My Running Surveys                                                             |                                                          | 📣 New Messages (last 30 days)                         | , B., | My RFQs with Pending Responses                                                                                                    |
| ① No Scorecards to display                                                     | /                                                        | No Unread Messages                                    |       | No RFQs to display                                                                                                    |
|                                                                                |                                                          |                                                       |       |                                                                                                    |
|                                                                                |                                                          |                                                       |       |                                                                                                    |
| RFx Open to All Suppliers                                                      | .8.                                                      | My RFIs with Pending Responses                        |       | 😳 Quick Links                                                                                                    |
| RFx Open to All Suppliers<br>Currently Open                                    | Next Closing Date                                        | My RFIs with Pending Responses     No RFIs to display |       | CO Quick Links<br>- Standard Links                                                                                                    |
| RFx Open to All Suppliers<br>Currently Open<br>RFI 0                           | Next Closing Date                                        | My RFIs with Pending Responses     No RFIs to display |       | C Quick Links - Standard Links My Contracts                                                                                            |
| RFx Open to All Suppliers       Currently Open       RF1     0       RFQ     3 | Next Closing Date                                        | My RFIs with Pending Responses     No RFIs to display |       | C Quick Links - Standard Links My Contracts Projects                                                                                   |
| RFx Open to All Suppliers       Currently Open       RF1     0       RFQ     3 | Next Closing Date                                        | My RFIs with Pending Responses     No RFIs to display |       | CO Quick Links - Standard Links My Contracts Projects My RFIs                                                                          |

Important note: to access the tender information you must first open the RFI or RFQ and click on 'Express Interest', following which you can view/download the information.

| * RFQ: rfg_1012 - HPVITS2021-015 - Respiratory Products | we Punning                                       |
|---------------------------------------------------------|--------------------------------------------------|
| Project: tender_9392 - Respiratory Products             |                                                  |
| Closing Date: 05/03/2021 14:00:00                       |                                                  |
|                                                         | Express Interest 🔀 Decide Later 🛱 Printable View |
| Response Status                                         |                                                  |
| Response Status                                         |                                                  |
| No Response Prepared                                    |                                                  |
| Overview                                                |                                                  |

### Submitting a response

Once you have accessed the Tender, read all information, and prepared your response you must ensure:

- All Mandatory Questions are completed.
- DOUBLE CHECK you have read all documentation.
- Ensure all necessary documents have been attached.
- Click the 'Submit Response' button when ready.
- DOUBLE CHECK that you have submitted your response well before the closing date.

### **Submission issues**

If you are experiencing issues when attempting to submit your response, please:

- DOUBLE CHECK all Mandatory Questions have been completed.
- Reach out to the JAGGAER Helpdesk for technical support.
- Helpdesk phone number: (02) 8074 8627
- Helpdesk email: customersupport@jaggaer.com
- **IMPORTANT NOTE** that you reach out for support well in advance of the closing date and time of the Tender.